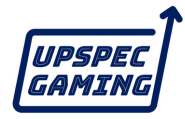

## Xbox Series S用 ユーザーマニュアル

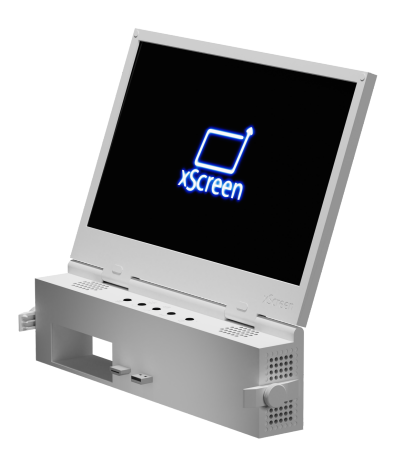

# ご使用前によくお読みください。

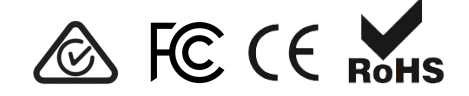

#### 箱の中に入っているもの

xScreenは組み立て済みで、すぐに使用できる状態になっています。

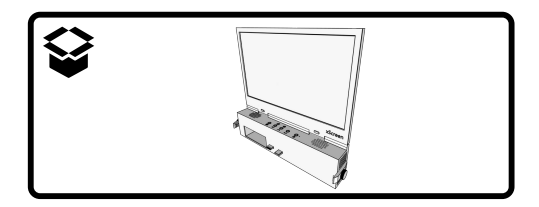

特徴

- 11.6インチ1080p 60hz IPSスクリーンは、閉じた状態では「Xbox Series S」にフィットするサイズです。
- 電源とHDMIの接続を一体化した独自のアタッチメントシステムを採用。 Xbox純正の電源ケーブルだけで動作し、追加のケーブルは必要ありません。
- HDMI-CEC機能のためのカスタムコントローラー。xScreenを閉じると、シャットダウンコマンドが「Xbox Series S」に送信され、シャットダウン動作が実行されます。
- 統合されたステレオスピーカーと、音量、明るさ、画面設定のコントロール。
- Xbox用のパススルー電源およびストレージ拡張スロットにアクセス可能。
- 閉じた状態ではノートPCのような形状になり、保護や持ち運びに便利で す。

## 警告

## xScreenが閉じているときは、Xboxの電源を入れない でください。

Xboxの排熱ファンは、xScreenが閉じているときはカバーされています。

電源を入れたままXboxのxScreenを閉じたままにしておくと、xScreenやXbox が破損する恐れがあります。

以下の事項を確認してください:

- 本ユーザーガイドの「xScreenを閉じたときにXboxの自動電源を切る」の 項目が実施されていること。
- また、使用しないときはXboxの電源ケーブルを抜いてください。

手回しネジを締めすぎないでください。

xScreenを他の機器と併用しないでください。

xScreenは、Xbox Series Sで動作するように設計され、テストされています。 xScreenは他のデバイスで動作するかもしれませんが、xScreenに損傷を与え る可能性があります。

他のデバイスでのxScreenの使用は保証を無効にします。

### Xbox Series SにxScreenを取り付ける方法

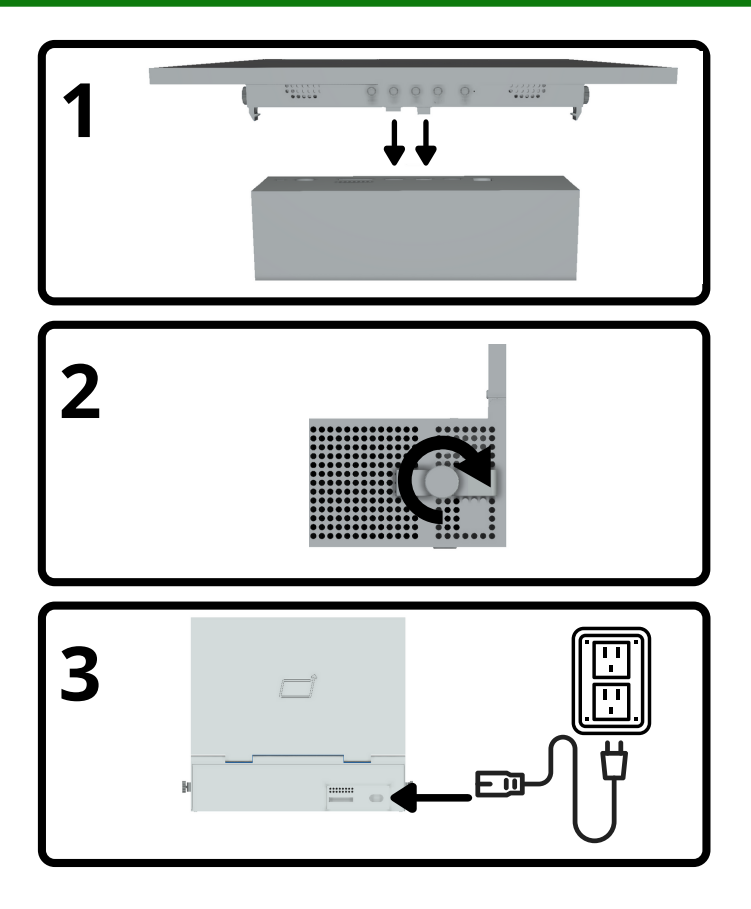

#### xScreenを閉じたときにXboxの電源が自動的に切れるようにする。

#### **1. 省エネ電源モードの有効化** Xboxボタンを押してガイドを開き、「プ ロフィールとシステム」→「設定」→「一 般」→「電源モードと起動」と進みます。

 ドロップダウンメニューから「省エネ パワーモード」を選択します。

| プション                         |  |                                                                                                    |
|------------------------------|--|----------------------------------------------------------------------------------------------------|
| 自動電源オフまでの時間<br>1 時間使用なし      |  | 省電力                                                                                                    |
| 自動電源オフまでの時間<br>4 時間のビデオまたは音楽 |  | スタンパイ<br>・ 豊小の電力消費 本体の電源が<br>・ 豊小の電力消費 本体の電源が<br>小っていないときまは更新中の場合。<br>スタンパイの約 20 信少ない<br>・ 電気に優しい<br>スタンパイ<br>・ 3.954の電力を消費する<br>・ 3.944の電力を消費する |
| テレビと A/V 電源オプション             |  |                                                                                                    |
| <b>スタートアップ チャイム</b><br>オン    |  |                                                                                                    |
| フル シャットダウン                   |  |                                                                                                    |
| 今すぐ再起動                       |  |                                                                                                    |
|                              |  |                                                                                                    |

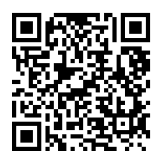

https://support.xbox.com/help/hardware-network/power/learn-about-power-modes

# 2. HDMI-CEC機能を有効にする

Xboxボタンを押してガイドを開き、「プ ロファイルとシステム」→「設定」→「一 般」→「電源モードと起動」→「テレビと A/Vの電源オプション」と進みます。

- HDMI-CECを選択
- 「他の機器がコンソールをオフにできる」を選択

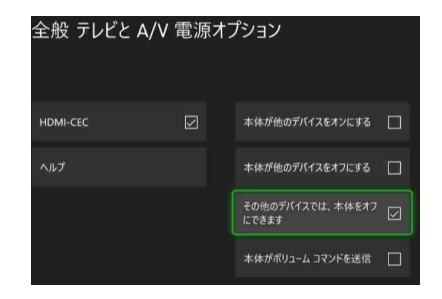

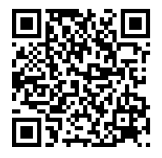

https://support.xbox.com/help/hardware-network/display-sound/hdmi-cec

#### ありがとうございました。

この度は、UPspec GamingのxScreenをお買い上げいただきありがとうござい ます。私たちは、お客様がxScreenをお楽しみいただき、お客様の期待以上の 体験をご提供したいと考えています。

UPspec Gamingはクラウドファンディングによって誕生し、コミュニティの サポートによって私たちのビジネスが新製品をデザインし、命を吹き込むこと ができるのです。

下記のQRコードを使って、ソーシャルメディアに投稿したり、チャンネルに 「いいね!」、サブスクリプション、私たちのコミュニティの発展にご協力く ださい。

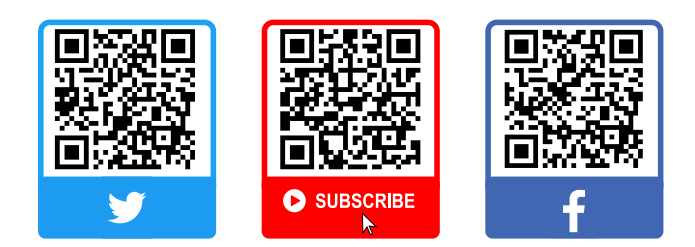

#### クイックアクセスメニュー

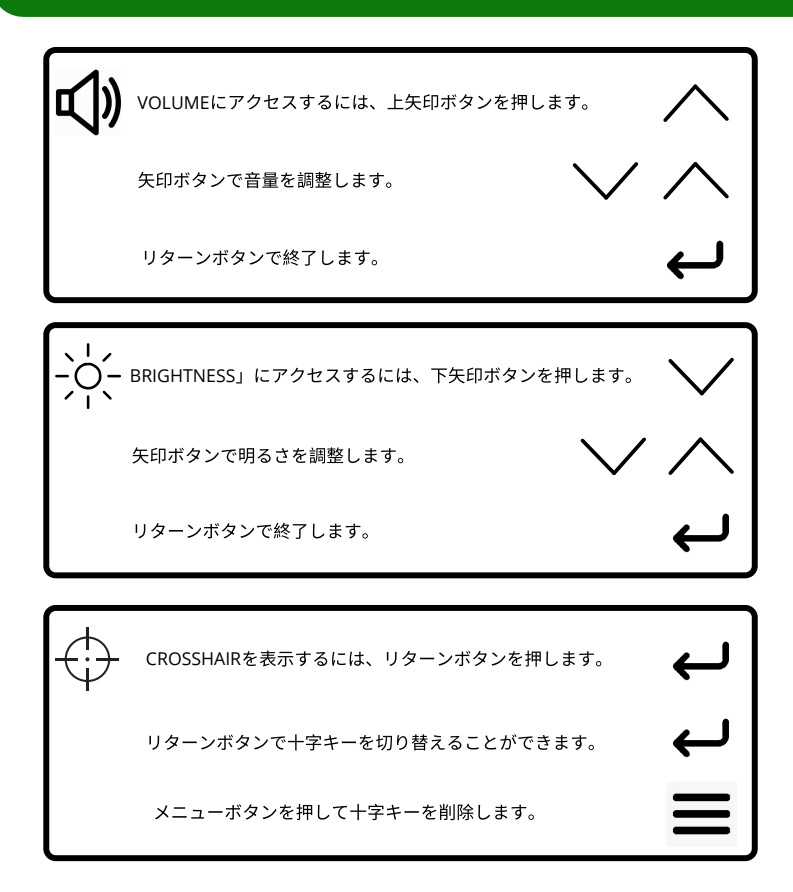

#### トラブルシューティング

#### 解像度は720pのみですか?

xScreenを搭載したゲーム機を初めて起動したときは、720pの解像度が使用されます。

この設定を変更するには、Xboxボタンを押してガイドを開きます。プロファ イルとシステム」→「設定」→「一般」→「テレビとディスプレイのオプショ ン」と進み、「ディスプレイ」のドロップダウンから「1080P」の解像度を選 択します。

#### 画面が真っ白? Xboxのディスプレイ設定をリセットするには?

まず、xScreenの電源ボタンを押して、xScreenの電源が切れているかどうか を確認してください。

それでも画像が表示されない場合は、XboxボタンとPairボタンをビープ音が鳴るまで長押しして、ゲーム機の電源を入れます。すぐにビープ音が1回鳴り、 10秒後に2回目のビープ音が鳴ります。

これにより、ゲーム機は低解像度モード(640×480)で起動します。この設定 を変更するには、Xboxボタンを押してガイドを開きます。プロファイルとシ ステム」→「設定」→「一般」→「テレビとディスプレイのオプション」と進 み、「ディスプレイ」のドロップダウンから「1080P」の解像度を選択しま す。

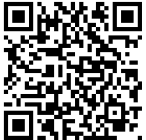

https://support.xbox.com/help/hardware-network/displaysound/tv-or-monitor-screen-is-blank-while-connected アクセサリー - ラッチの変更

1. 蝶ネジを緩める。

2. 蝶ネジを完全に外す。

3. ラッチをスライド させて取り外す。

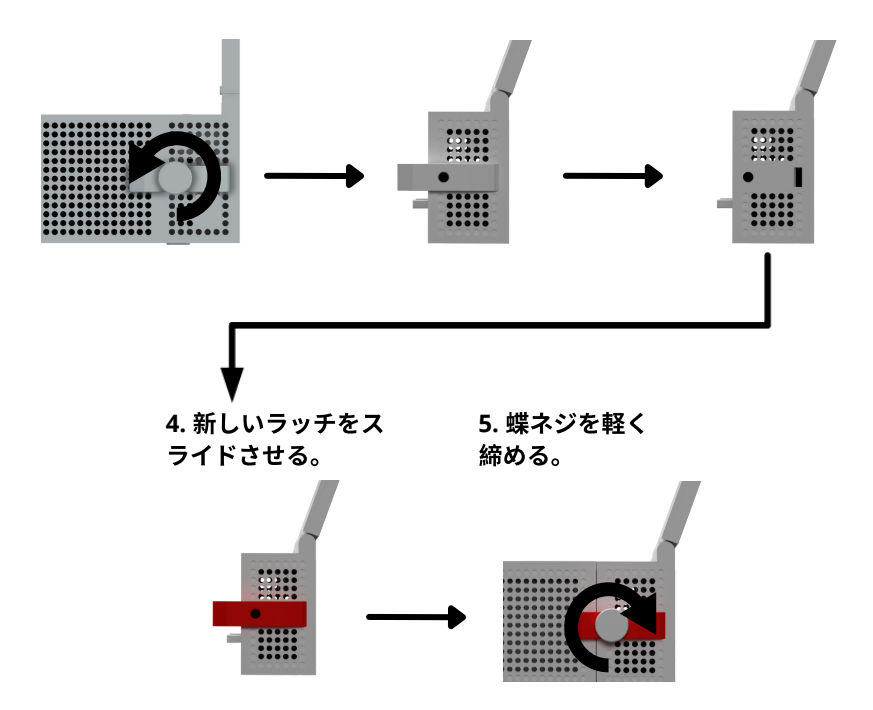

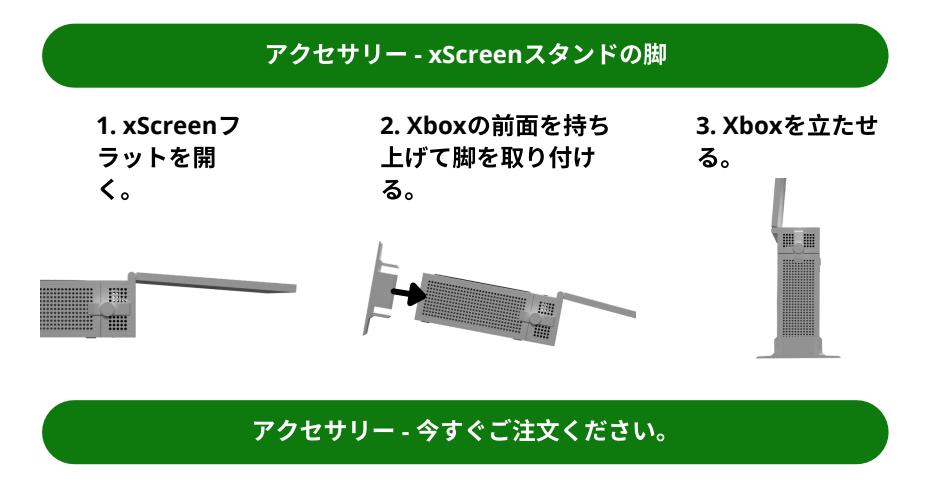

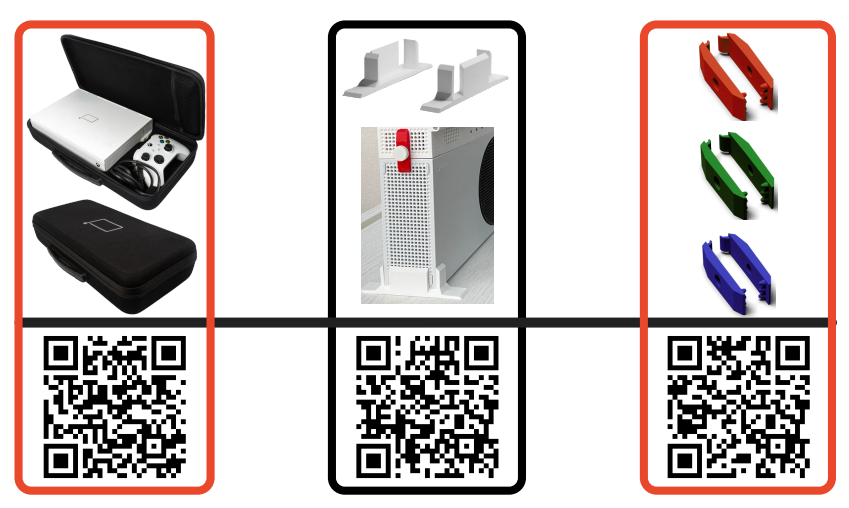